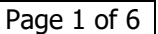

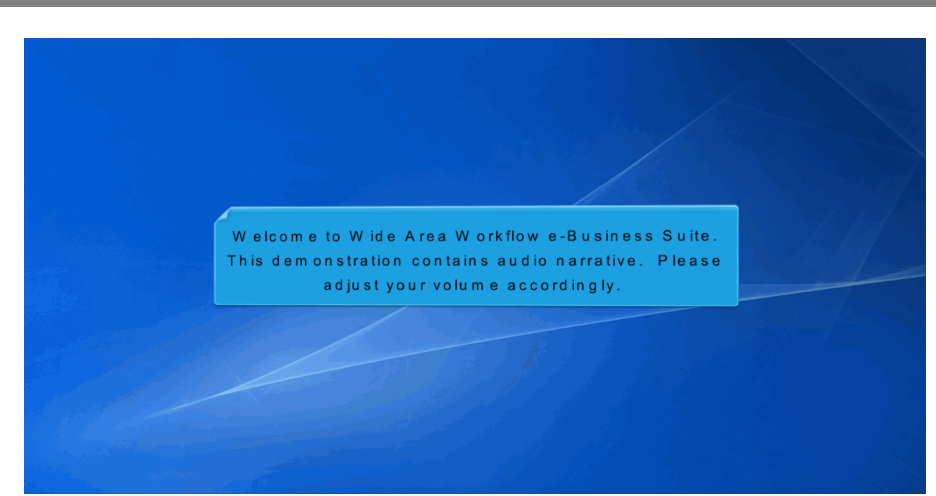

Welcome to Wide Area Workflow e-Business Suite. This demonstration contains audio narrative. Please adjust your volume accordingly.

## Step 1

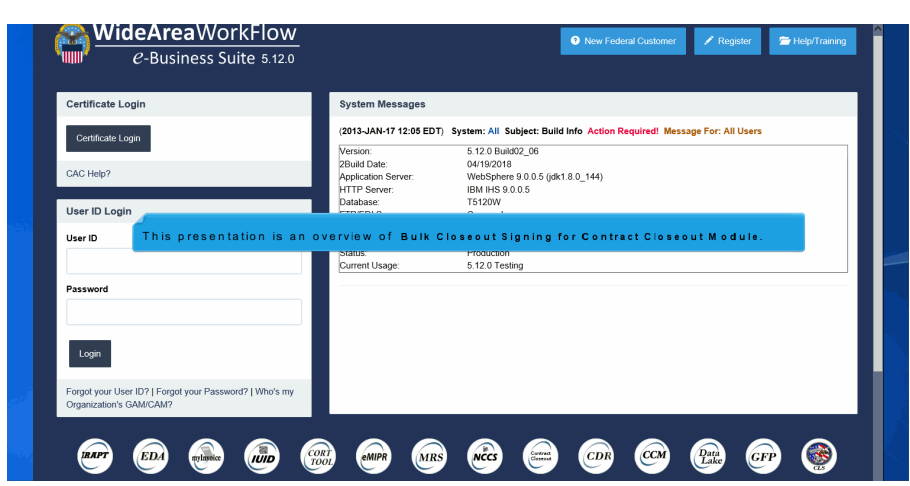

This presentation is an overview of Bulk Closeout Signing for Contract Closeout Module.

| m Messages                                                      | Closeout Hold                                                                                                    |  |
|-----------------------------------------------------------------|----------------------------------------------------------------------------------------------------|--|
| Bul<br>13-JAN-17 12:05) System: All Subject: Bul                | KContract Clisseout                                                                                                    |  |
|                                                                 |                                                                                                    |  |
| AL Control                                                      | 5.12/98/02/200                                                                                                    |  |
| the farmer                                                      | 991 17 2010<br>Mahaleshares 00.0 0 0.0 440                                                                                                    |  |
| Action Server:                                                  | Preduction C 20002 (DR. LOO, 1999)                                                                                                    |  |
| ALL PRI .                                                       | 151/2000                                                                                                    |  |
| DI Server                                                       | Contraction                                                                                                    |  |
| DI Server Path                                                  | (aci dhistoWaWE RA ser/Tett/Version5120/ETFEDIDIrectory                                                                                                    |  |
| the Destaurs                                                    | Solaris 11                                                                                                    |  |
| *LETIK 2YS00111                                                 |                                                                                                    |  |
| rating system:<br>is:                                           | Production                                                                                                    |  |
| yer ar ng system<br>Baha<br>urrent Usage:                       | Padading<br>1.2075ang                                                                                                    |  |
| o ang sporem<br>men Usage:                                      | Putading<br>1227beng<br>A new menu item labeled Bulk Contract Closeout has been added. This new                                                                                                    |  |
| et ang syaam<br>reet Uage:                                      | Production<br>1.2.271-ang<br>A new menu item labeled <b>Bulk Contract Closeout</b> has been added. This new<br>menu item is only available for the Admin Office Contracting Officer role since                                                                                                |  |
| et ale<br>errent Usage:                                         | Production<br>1.2.2.1.5.energy<br>A new menu item labeled <b>Bulk Contract Closeout</b> has been added. This new<br>menu item is only available for the Adm in Office Contracting Officer role since<br>Contracting Officer is the only role permitted to complete and sign contract closeout |  |
| See See See See See See See See See See                         | A new menu item labeled <b>Bulk Contract Closeout</b> has been added. This new<br>menu item is only available for the Admin Office Contracting Officer role since<br>Contracting Officer is the only role permitted to complete and sign contract closeout<br>workehoute                      |  |
| one<br>ment Ubage:                                              | A new menu item labeled Bulk Contract Closeout has been added. This new menu item is only available for the Admin Office Contracting Officer role since Contracting Officer is the only role permitted to complete and sign contract closeout worksheets.                                     |  |
| nen<br>ment Ubage:<br>rent Ubage:                               | A new menu item labeled Bulk Contract Closeout has been added. This new menu item is only available for the Admin Office Contracting Officer role since Contracting Officer is the only role permitted to complete and sign contract closeout worksheets.                                     |  |
| ne:<br>ment Unage:<br>see start by selecting an option from th  | A new menu item labeled <b>Bulk Contract Closeout</b> has been added. This new menu item is only available for the Admin Office Contracting Officer role since Contracting Officer is the only role permitted to complete and sign contract closeout worksheets.                              |  |
| one<br>ment Ubage:<br>ene start by selecting an option from the | A new menu item labeled <b>Bulk Contract Closeout</b> has been added. This new menu item is only available for the Adm in Office Contracting Officer role since Contracting Officer is the only role permitted to complete and sign contract closeout worksheets.                             |  |
| en start by selecting an option from th                         | A new menu item labeled <b>Bulk Contract Closeout</b> has been added. This new menu item is only available for the Admin Office Contracting Officer role since Contracting Officer is the only role permitted to complete and sign contract closeout worksheets.                              |  |

A new menu item labelled Bulk Contract Closeout has been added. This new menu item is only available for the Admin Office Contracting Officer role since Contracting Officer is the only role permitted to complete and sign contract closeout worksheets.

NOTE: Admin Office Contracting Officers are the only roles with the authority to complete and sign Contract Closeout Worksheets

#### Step 3

| Contract Closeout Create - Sear | di •         |                             |               | × |
|---------------------------------|--------------|-----------------------------|---------------|---|
| Search Criteria - Bulk Cont     | tract Closut |                             |               |   |
| Admin By Location Code          | N00406       | Issue By Location Code      | Please Select | V |
| Contract Number                 |              | Delivery Order Number       |               |   |
|                                 |              |                             |               |   |
|                                 |              |                             |               |   |
|                                 |              |                             |               |   |
|                                 | Selec        | tan Admin By Location Code. |               |   |
|                                 |              |                             |               |   |
|                                 |              |                             |               |   |
|                                 |              |                             |               |   |
|                                 |              |                             |               |   |
|                                 |              |                             |               |   |
| Q Search O Help                 |              |                             |               |   |

Select an Admin By Location Code.

| tract Close E  | ffective Date *       |                |          |             |                |                |                      |                        |                             |                     |                     |                                 |
|----------------|-----------------------|----------------|----------|-------------|----------------|----------------|----------------------|------------------------|-----------------------------|---------------------|---------------------|---------------------------------|
| orted by Con   | tract No. in ascendir | ng order 💌     | Showin   | ng 20 items | per page 🔽     |                |                      |                        |                             |                     |                     |                                 |
| ilk Closecut * | Contract Number       | Delivery Order | Admin By | Issue By    | Status         | Initiated Date | Target Closeout Date | Last Action Taken Date | Action Items Completed Date | Contract Close Date | DCAA Audit Complete | Percent Complete of Action Item |
|                | N00406B042018         |                | N00405   | 50512A      | Ready to Close | 2018/04/20     | 2019/12/18           | 2018/04/20             | 2018/04/20                  |                     |                     | 100%                            |
|                | N00406C12345          |                | N00405   | FU4417      | Ready to Close | 2018/04/20     | 2019/12/18           | 2018/04/20             | 2018/04/20                  |                     |                     | 100%                            |
|                | N00406D12344          |                | N00406   | \$0512A     | Ready to Close | 2018/04/20     | 2019/12/20           | 2018/04/20             | 2018/04/20                  |                     |                     | 100%                            |
|                | N00406F54321          |                |          |             |                |                |                      |                        |                             |                     |                     |                                 |
|                | N00406H87654          | A C            | traat    | Close       | o E #o c       | tive De        | to voluo i           | . roouirod r           | riar ta narfarn             | aina a hu           |                     | . in                            |
|                | N00406J042018         | ACON           | ittact   | 0.10.8      | e Ellet        | tive Da        | ite value is         | s led allea t          | phor to periori             | ning a bu           | IK CIUSE. II        | 115                             |
|                | N00406K12345          | date is        | s only   | рор         | ulated         | onto C         | CO works             | heets that             | do not already              | /have a C           | ontract Cl          | ose                             |
|                | N00406W042018         | Effect         | ive D    | ate.        |                |                |                      |                        |                             |                     |                     |                                 |
|                | N00406W123456         | _              |          | 10007000    |                |                | £917718719           | EVIN VY EV             | ermanerer                   |                     |                     | 10077                           |
|                | N00406W54321          |                | N00406   | N00406      | Ready to Close | 2018/04/20     | 2019/12/17           | 2018/04/20             | 2018/04/20                  |                     |                     | 100%                            |
|                | W150KN1540069         |                | N00405   | N00406      | Ready to Close | 2018/04/11     | 2018/03/25           | 2018/04/20             | 2018/04/20                  |                     |                     | 100%                            |

A Contract Close Effective Date value is required prior to performing a bulk close. This date is only populated onto CCO worksheets that do not already have a Contract Close Effective Date.

### Step 5

| itract Close E | ffective Date *        |                |          |            |                |                |                      |                        |                             |                     |                     |                                      |
|----------------|------------------------|----------------|----------|------------|----------------|----------------|----------------------|------------------------|-----------------------------|---------------------|---------------------|--------------------------------------|
| Sorted by Cor  | itract No. in ascendir | ng order 💌     | Showi    | ng 10 item | s per page     |                |                      |                        |                             |                     |                     |                                      |
| ulk Closeout * | Contract Number        | Delivery Order | Admin By | Issue By   | Status         | Initiated Date | Target Closeout Date | Last Action Taken Date | Action Items Completed Date | Contract Close Date | DCAA Audit Complete | Percent Complete of Action Items (St |
| 0              | N00406B042018          |                | N00406   | \$0512A    | Ready to Close | 2018/04/20     | 2019/12/18           | 2018/04/20             | 2018/04/20                  |                     |                     | 100%                                 |
| _              | N00406C12345           |                | N00406   | FU4417     | Ready to Close | 2018/04/20     | 2019/12/18           | 2018/04/20             | 2018/04/20                  |                     |                     | 100%                                 |
|                | N00406D12344           |                | N00406   | 50512A     | Ready to Close | 2018/04/20     | 2019/12/20           | 2018/04/20             | 2018/04/20                  |                     |                     | 100%                                 |
|                | N00406F54321           |                | N00406   | FU4417     | Ready to Close | 2018/04/20     | 2019/12/18           | 2018/04/20             | 2018/04/20                  |                     |                     | 100%                                 |
|                | N00406H87654           |                | N00406   | \$0512A    | Ready to Close | 2018/04/20     | 2019/12/18           | 2018/04/18             | 2018/04/18                  |                     |                     | 100%                                 |
|                | N004063042018          |                | N00406   | \$0512A    | Ready to Close | 2018/04/20     | 2019/12/18           | 2018/04/20             | 2018/04/20                  |                     |                     | 100%                                 |
|                | N00406K12345           |                | N00406   | FU4417     | Ready to Close | 2018/04/20     | 2019/12/18           | 2018/04/20             | 2018/04/20                  |                     |                     | 100%                                 |
|                | N00406W042018          |                | N00406   | N00406     | Ready to Close | 2018/04/20     | 2019/12/20           | 2018/04/20             | 2018/04/20                  |                     |                     | 100%                                 |
|                | N00406W123456          |                | N00406   | N00406     | Ready to Close | 2018/04/20     | 2019/12/18           | 2018/04/20             | 2018/04/20                  |                     |                     | 100%                                 |
|                | N00406W54321           |                | N00406   | N00406     | Ready to Close | 2018/04/20     | 2019/12/17           | 2018/04/20             | 2018/04/20                  |                     |                     | 100%                                 |

Only Contract Closeout worksheets in a status of Ready to Close are returned.

| ntract Close   | Effective Date *               |          |             |                |                |                      |                        |                             |                     |                     |                                      |
|----------------|--------------------------------|----------|-------------|----------------|----------------|----------------------|------------------------|-----------------------------|---------------------|---------------------|--------------------------------------|
| Sorted         | htract No. in ascending order  | Showi    | ing 10 item | s per page 💌   |                |                      |                        |                             |                     |                     |                                      |
| Bulk Closecut* | Contract Number Delivery Order | Admin By | Issue By    | Status         | Initiated Date | Target Closeout Date | Last Action Taken Date | Action Items Completed Date | Contract Close Date | DCAA Audit Complete | Percent Complete of Action Items (St |
| 2              | N00406B042018                  | N00406   | 50512A      | Ready to Close | 2018/04/20     | 2019/12/18           | 2018/04/20             | 2018/04/20                  |                     |                     | 100%                                 |
| 2              | N00406C12345                   | N00406   | FU4417      | Ready to Close | 2018/04/20     | 2019/12/18           | 2018/04/20             | 2018/04/20                  |                     |                     | 100%                                 |
| ×              | N00406D12344                   |          |             |                |                |                      |                        |                             |                     |                     | 100%                                 |
| 2              | N00406F54321                   | The      | e Adı       | m in Off       | ice Coi        | ntracting C          | )fficermay             | select all or d             | eselect all         | by                  | 100%                                 |
| 7              | N00406H87654                   | che      | ckin        | gorun          | checki         | ng the bo:           | in the Bul             | k Closeout.co               | lumn head           | ding.               | 100%                                 |
| 2              | N00406J042018                  |          |             |                |                |                      |                        |                             |                     |                     | 100%                                 |
| 2              | N00406K12345                   |          |             |                |                |                      |                        |                             |                     |                     | 100%                                 |
| 8              | N00406W042018                  | ina      | ivia u      | aicont         | ract cic       | seoutwor             | ksneets ca             | n be selected               | ру спеск            | ing the             | 100%                                 |
| 2              | N00406W123456                  | box      | (nex        | t to the       | Contra         | actNumbe             | ər.                    |                             |                     |                     | 100%                                 |
| ×              | N00406W54321                   | N00406   | N00405      | Ready to Close | 2018/04/20     | 2019/12/17           | 2018/04/20             | 2018/04/20                  |                     |                     | 100%                                 |

The Admin Office Contracting Officer may select all or deselect all by checking or unchecking the box in the Bulk Closeout column heading.

Individual contract closeout worksheets can be selected by checking the box next to the Contract Number.

### Step 7

| tract Close E  | ffective Date *              |             |             |                |                |                      |                        |                             |                     |                     |                                       |
|----------------|------------------------------|-------------|-------------|----------------|----------------|----------------------|------------------------|-----------------------------|---------------------|---------------------|---------------------------------------|
| iorted by Cor  | tract No. In ascending order | ] Show      | ing 10 item | is per page 💌  |                |                      |                        |                             |                     |                     |                                       |
| ulk Closeout * | Contract Number Delivery Ord | ar Admin By | Issue By    | Status         | Initiated Date | Target Closeout Date | Last Action Taken Date | Action Items Completed Date | Contract Close Date | DCAA Audit Complete | Percent Complete of Action Items (Ste |
| 2              | N00406B042018                | N00406      | \$0512A     | Ready to Close | 2018/04/20     | 2019/12/18           | 2018/04/20             | 2018/04/20                  |                     |                     | 100%                                  |
| 2              | N00406C12345                 | N00406      | FU4417      | Ready to Close | 2018/04/20     | 2019/12/18           | 2018/04/20             | 2018/04/20                  |                     |                     | 100%                                  |
| 2              | N00406D12344                 | N00406      | 50512A      | Ready to Close | 2018/04/20     | 2019/12/20           | 2018/04/20             | 2018/04/20                  |                     |                     | 100%                                  |
| ×              | N00406F54321                 | N00406      | FU4417      | Ready to Close | 2018/04/20     | 2019/12/18           | 2018/04/20             | 2018/04/20                  |                     |                     | 100%                                  |
| 2              | N00406H87654                 | N00406      | \$0512A     | Ready to Close | 2018/04/20     | 2019/12/18           | 2018/04/18             | 2018/04/18                  |                     |                     | 100%                                  |
| 2              | N00406J042018                | N00406      | \$0512A     | Ready to Close | 2018/04/20     | 2019/12/18           | 2018/04/20             | 2018/04/20                  |                     |                     | 100%                                  |
| 2              | N00406K12345                 | N00406      | FU4417      | Ready to Close | 2018/04/20     | 2019/12/18           | 2018/04/20             | 2018/04/20                  |                     |                     | 100%                                  |
| 2              | N00406W042018                | N00406      | N00404      | Ready to Close | 2018/04/20     | 2019/12/20           | 2018/04/20             | 2018/04/20                  |                     |                     | 100%                                  |
| 2              | N0040 The Admi               | n O ffic    | e Co        | n tractin      | ig Offic       | er selects           | the Comp               | lete button to              | bulk sign           | and close           | th e                                  |
|                | worksheet                    | s selei     | cted.       |                |                |                      |                        |                             |                     |                     |                                       |

The Admin Office Contracting Officer selects the Complete button to bulk sign and close the worksheets selected.

| 018/04/20       | Effective Date *               |            |             |                |                |                      |                               |                             |                     |                     |                                      |
|-----------------|--------------------------------|------------|-------------|----------------|----------------|----------------------|-------------------------------|-----------------------------|---------------------|---------------------|--------------------------------------|
|                 |                                |            |             |                |                |                      |                               |                             |                     |                     |                                      |
| Sorted by Co    | entract No. in ascending order | Show       | ing 10 iten | ts per page 💌  |                |                      |                               |                             |                     |                     |                                      |
| Bulk Closeout * | Contract Number Delivery Orde  | r Admin By | Issue By    | Status         | Initiated Date | Target Closeout Date | Last Action Taken Date        | Action Items Completed Date | Contract Close Date | DCAA Audit Complete | Percent Complete of Action Items (Si |
| 2               | N00406B042018                  | N00406     | 50512A      | Ready to Close | 2018/04/20     | 2019/12/18           | 2018/04/20                    | 2018/04/20                  |                     |                     | 100%                                 |
| 2               | N00406C12345                   | N00406     | FU4417      | Ready to Close | 2018/04/20     | Message from webpage |                               | ×                           |                     |                     | 100%                                 |
|                 | N00406D12344                   | N00406     | S0512A      | Ready to Close | 2018/04/20     | All contract clo     | secut worksheets selected wit | S signed and                |                     |                     | 100%                                 |
| 2               | N00406F54321                   | N00406     | FU4417      | Ready to Close | 2018/04/20     | closed. Do you       | wish to continue?             |                             |                     |                     | 100%                                 |
|                 | N00406H87654                   | N00406     | 50512A      | Ready to Close | 2018/04/20     |                      |                               |                             |                     |                     | 100%                                 |
| 2               | N00406J042018                  | N00406     | 50512A      | Ready to Close | 2018/04/20     |                      | OK                            | Cancel                      |                     |                     | 100%                                 |
| ×               | N00406K12345                   | N00406     | FU4417      | Ready to Close | 2018/04/20     | 2019/12/18           | 2018/04/20                    | 2018/04/20                  |                     |                     | 100%                                 |
| Y               | N00406W042018                  | N00406     | N00406      | Ready to Close | 2018/04/20     | 2019/12/20           | 2018/04/20                    | 2018/04/20                  |                     |                     | 100%                                 |
| 2               | N00406W123456                  | N00406     | N00406      | Ready to Close | 2018/04/20     | 2019/12/18           | 2018/04/20                    | 2018/04/20                  |                     |                     | 100%                                 |
| 128             | NICO ADDRESS ADDR              | NOC        |             |                |                |                      |                               |                             |                     |                     | 100%                                 |

A pop-up displays to confirm bulk sign and close. Click OK.

### Step 9

| Success                                                                       |                                                                                                    |  |
|-------------------------------------------------------------------------------|----------------------------------------------------------------------------------------------------|--|
| Bulk Contract Closeout has completed. All Contract Closeout Worksheets select | Molfaction emails have been distributed to the Constructing Officer organization email.<br>and for Bulk Contract Chemond were successfully and to "Complete" status.                                                                                                    |  |
|                                                                               | Upon clicking the 'Complete' button from the previous page, all<br>selected worksheets are signed via server side signing using<br>the Hardware Signing Module (HSM) and set to a status of<br>'Complete'. A 567C will be generated for all successfully<br>completed worksheets                                                                                                    |  |
|                                                                               | A success page displays indicating notice has been distributed<br>(567 C's) and an email notification has been sent to the org<br>email of the Contracting Officer. The email will contain a list of all<br>CCO worksheets selected for bulk closeout. If an error occurs<br>during the execution of the bulk closeout, the closeout will still<br>continue until all selected CCO worksheets are processed. |  |

Upon clicking the 'Complete' button from the previous page, all selected worksheets are signed via server-side signing using the Hardware Signing Module (HSM) and set to a status of 'Complete'. A 567C will be generated for all successfully completed worksheets.

A success page displays indicating notice has been distributed (567C's) and an email notification has been sent to the org email of the Contracting Officer. The email will contain a list of all CCO worksheets selected for bulk closeout. If an error occurs during the execution of the bulk closeout, the closeout will still continue until all selected CCO worksheets are processed.

| intract Closeout Worksheets - Bulk Closeout by User: (                                                                                                    | 10                                                              |
|----------------------------------------------------------------------------------------------------|-----------------------------------------------------------------|
|                                                                                                    |                                                                 |
| ccessful                                                                                                    |                                                                 |
| ntract Number: N00400W042018<br>Ilvery Order Number:<br>Intractor CAGE Code: 50312A<br>use By: N00406<br>dmin By: N00406                                                                                                    |                                                                 |
| mpletion Date: 2018/04/20<br>atus: Complete                                                                                                    |                                                                 |
| nfract Number: NOOR080042018<br>inkery Order Number:<br>Interactor CARE Code: EV4417<br>uai By: S012A<br>Imm by: NOOR000<br>Imm by: NOOR000<br>Imm by: NOOR000<br>Imm Completion<br>Imm Completion<br>Imm Comple |                                                                 |
| intract Number: N00406C12345<br>Nivery Order Number:<br>Intractor CAGE Code: 50512A                                                                                                    | The Admin Office Contracting Officer email contains the list of |
| ue By: FU4417<br>fmin By: N00406<br>impletion Dute: 2018/04/20<br>atus: Complete                                                                                                    | all successful and unsuccessful CCO worksheet closeouts.        |
| nfract Number: N00406012344<br>shwry Order Number:<br>Initrator CARE Code CH4417<br>uwi By: S0012A<br>Binn By: R00406<br>Imm By: R00406<br>Binn By: R00406<br>Binne: Complete<br>Binn: Complete<br>Binne: Complete                                                                                                    |                                                                 |
| ntract Number: N00400W54321<br>Nivery Order Number:<br>Intractor CAGE Code: FU4417<br>sam Br: N00405                                                                                                    |                                                                 |

The Admin Office Contracting Officer email contains the list of all successful and unsuccessful CCO worksheet closeouts.

#### End

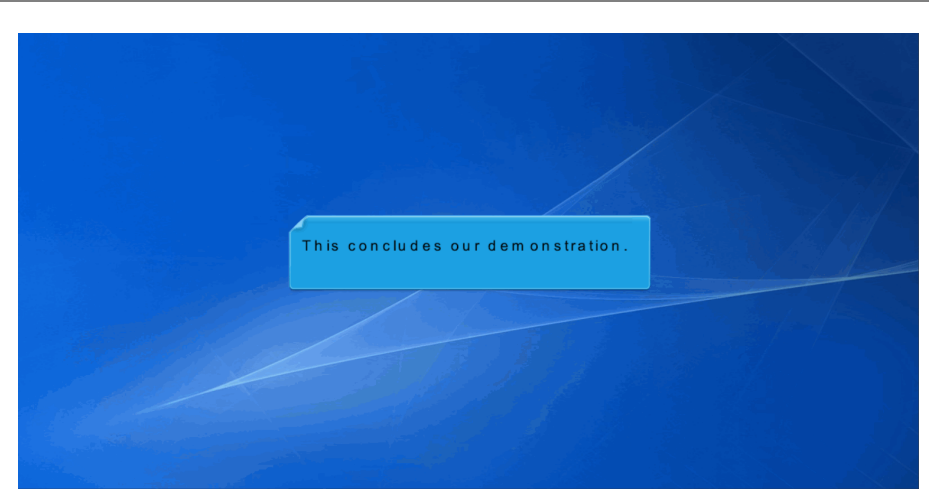

This concludes our demonstration.